「口腔」(一括/個別)の入力方法は従来通りです。

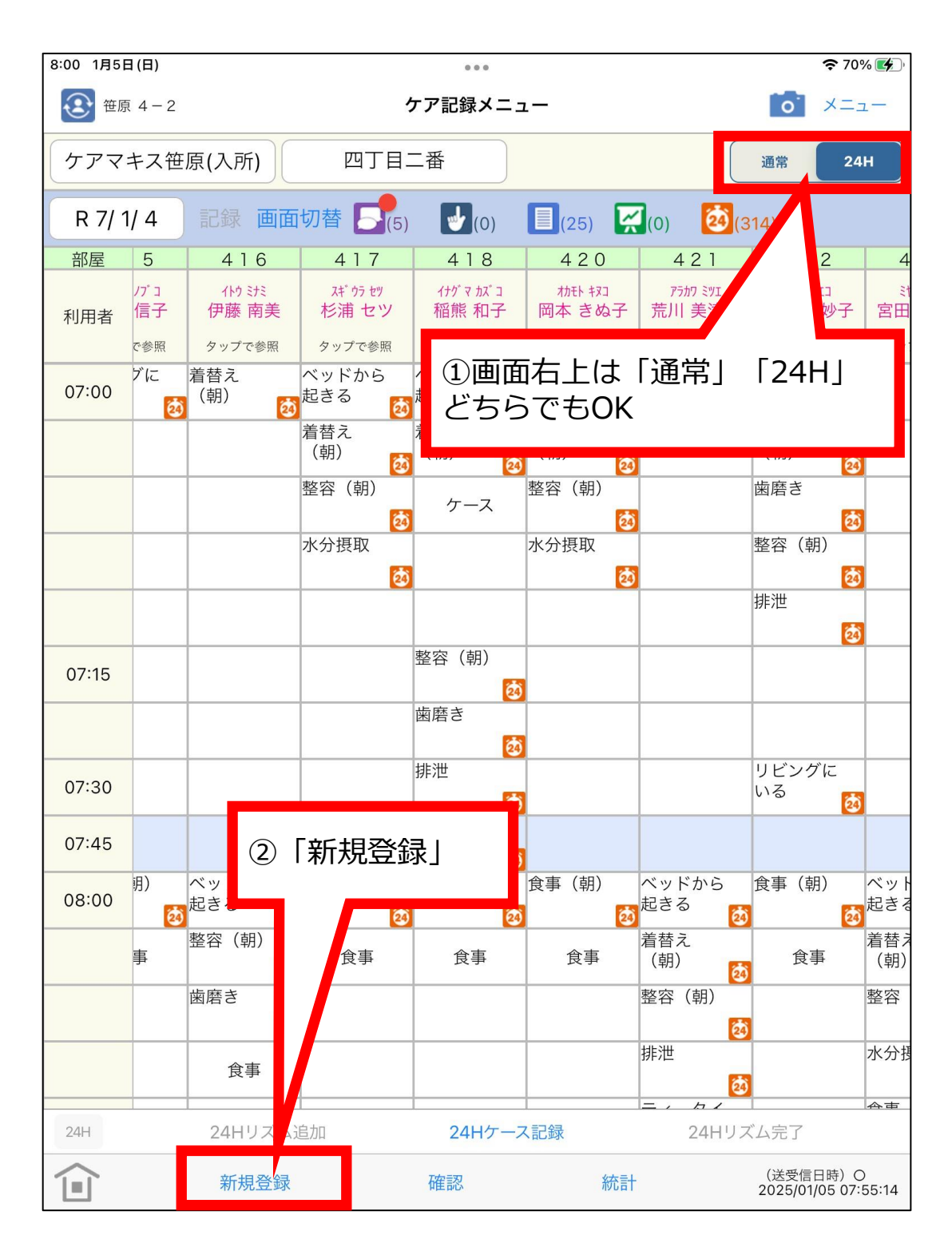

C

h.

「口腔」(一括/個別)の入力方法は従来通りです。

| 9:28 3月8日(土)                            | 000                                                                                                    | <b>२</b> 🕑 94% 🔲                                     |
|-----------------------------------------|----------------------------------------------------------------------------------------------------|------------------------------------------------------|
| ④ 笹原 4 − 2                              | ケア記録メニュー                                                                                                    | <b>10</b> ×=1-                                       |
|                                         | 四丁目二番                                                                                                    | 通常 <b>24</b> H                                       |
| 生活支援記録                                  |                                                                                                    | <b>1</b> (124)                                       |
| ▲ バイタル                                  |                                                                                                    |                                                      |
| ● ① ● ● ● ● ● ● ● ● ● ● ● ● ● ● ● ● ● ● | Image: 1         Image: 1         Image: 1 | オカモト キヌコ         アラカワ ミツエ                            |
| 1000 1000 1000 1000 1000 1000 1000 100  | 子         伊藤 南美         杉浦 セツ         稲熊 和子                                                                                                    | 岡本きぬ子 荒川 美津枝                                         |
| 7 水分                                    | 照 タッフで参照 タッフで参照 タッフで参照                                                                                                    | タッブで参照 タッブで参照                                        |
| 🔄 口腔                                    | ベッドに入 リビングに                                                                                                    |                                                      |
| 😧 口腔ケア                                  | ວີ 🙋 <sup>ເນ</sup> ີລ 🙋                                                                                                    | ð                                                    |
| ➡ 排泄                                    |                                                                                                    |                                                      |
|                                         | 空 」 ティータイ 検温(午 ム が 前) る な                                                                                                    | ティータイ 服薬<br>ム 2010 2010 2010 2010 2010 2010 2010 201 |
| <b>?</b> 身体計測                           |                                                                                                    | 検温(午 ティータイ<br>前) ム                                   |
| 🌋 日常                                    | 232323223223                                                                                                    | 2 [23] [2] 検温(午<br>前)                                |
| ▶ レクリエーション                              | 1377 20 C 20<br>排泄                                                                                                    |                                                      |
| 看護記録                                    | <b>凌</b><br>検温(午                                                                                                    |                                                      |
| 🥿 処置                                    | 前) 20                                                                                                    |                                                      |
| <b>试</b> 症状                             |                                                                                                    |                                                      |
| ▶ 服薬                                    | 5 入浴 (数)                                                                                                    | リビングに<br>いる                                          |
| ↓ 看護ケア                                  |                                                                                                    |                                                      |
| <b>9</b> 観察情報                           |                                                                                                    |                                                      |
| リハ記録                                    |                                                                                                    |                                                      |
| 剂 リハビリ                                  |                                                                                                    |                                                      |
| 👔 運動機能                                  | 24Hケース記録                                                                                                    | 24Hリズム完了                                             |
| 突発記録                                    | 確認統計                                                                                                    | (送受信日時)〇<br>2025/03/08 09:27:08                      |

ſ

「口腔」(一括/個別)の入力方法は従来通りです。

| 9:28 3月8日(土)                                                                                                    |                                              | <b>२ @ 94%</b>                          |
|----------------------------------------------------------------------------------------------------|----------------------------------------------|-----------------------------------------|
| 戻る                                                                                                    | 利用者選択                                        | 一括登録 確定                                 |
| 全選択 反転<br>413<br><sup>刊収 持3</sup><br>森山 きよ子<br>415                                                                                                    |                                              |                                         |
| 吉田 信子<br>416<br><sup>(h) 3対5</sup><br>伊藤 南美<br>417<br><sup>スギ 05 ゼツ</sup><br>杉浦 セツ                                                                                     | ④一括の場合は「全選<br>択」、個別の場合は<br>「反転」の後で該当者<br>を選択 | ⑤一括の場合は<br>「一括登録」、個<br>別の場合は「確<br>定」を選択 |
| 418<br>(ナヴマ カズコ<br>稲熊 和子<br>420<br>カカモト キヌコ<br>岡本 きぬ子<br>421<br>アラカフ ミツエ<br>荒川 美津枝<br>422<br>ササキ タエコ<br>佐々木 妙子<br>423<br>ミヤウ キヌコ<br>宮田 絹子<br>425<br>パッノ スズ ヤ<br>坂野 壽々哉 |                                              |                                         |
|                                                                                                    |                                              |                                         |

6

ſ

「口腔」(一括/個別)の入力方法は従来通りです。

| 9:31 3月12日(水) |                |                 |          | <b>२</b> 🕑 84% 🔲 ) |
|---------------|----------------|-----------------|----------|--------------------|
| 戻る            |                | 口腔              |          | 機能選択 メニュー          |
| R 7/ 3/12     | ~              | R 7/ 3/12       |          | 個別一覧               |
|               |                |                 |          |                    |
| 利用者名          | 年月日  朝         | 1 記録者           | 記録者      | ターコーラース            |
| 戻             | 3              | 口腔(一招           | 5)       | 確定                 |
| 朝             | 記録者            | 昼記録者            | 夕 記録者    |                    |
| 0             | 笹原 4-2         | 〇 笹原 4-2        | 〇 笹原 4-2 |                    |
|               |                |                 |          |                    |
|               |                |                 |          | ⑦「確定」              |
|               |                |                 |          |                    |
| 6実施し<br>記録者() | ったら朝星<br>+タュー、 | を夕の該当欄(ご<br>ノトタ |          |                    |
|               | 8 <u>0</u>     | / 1 1 1         |          |                    |
|               |                |                 |          |                    |
|               |                |                 |          |                    |
|               |                |                 |          |                    |
|               |                |                 |          |                    |
|               |                |                 |          |                    |
|               |                |                 |          |                    |
|               |                |                 |          |                    |
|               |                |                 |          |                    |
|               | 行追加            | 行複写             | 行削除      | 保存                 |

2025/3/31

ſ

(仮) 24Hシート(iPad坂) 口腔